Step 1. Put IPv6 F/W of WGSW-24040 in the same folder with **1.dat** & **VSC740X\_Update\_Tool.exe**.

| 📛 Update_Tool                                                                                                    |                               |                                                                                                    |
|----------------------------------------------------------------------------------------------------|-------------------------------|----------------------------------------------------------------------------------------------------|
| <u>F</u> ile <u>E</u> dit <u>V</u> iew F <u>a</u> vorites                                                                   | <u>I</u> ools <u>H</u> elp    | at 1997 - 1997 - 1997 - 1997 - 1997 - 1997 - 1997 - 1997 - 1997 - 1997 - 1997 - 1997 - 1997 - 1997 - 1997 - 199 |
| 🕞 Back 🔹 🌍 👻 🏂                                                                                                    | Search 🎼 Folders              |                                                                                                    |
| Address C:\Documents and Se                                                                                                 | ettings\x\Desktop\Update_Tool | 💌 🄁 Go                                                                                                    |
| Make a new folder<br>Publish this folder to the<br>Web<br>Share this folder                                                 | WGSW24040_1.5b100524.dat      |                                                                                                    |
| Other Places                                                                                                    | *                             |                                                                                                    |
| <ul> <li>Desktop</li> <li>My Documents</li> <li>Shared Documents</li> <li>My Computer</li> <li>My Network Places</li> </ul> |                               |                                                                                                    |
| Details                                                                                                    | 8                             |                                                                                                    |
|                                                                                                    |                               |                                                                                                    |

Step 2. Change IPv6 F/W of WGSW-24040 file name in the 2.dat.

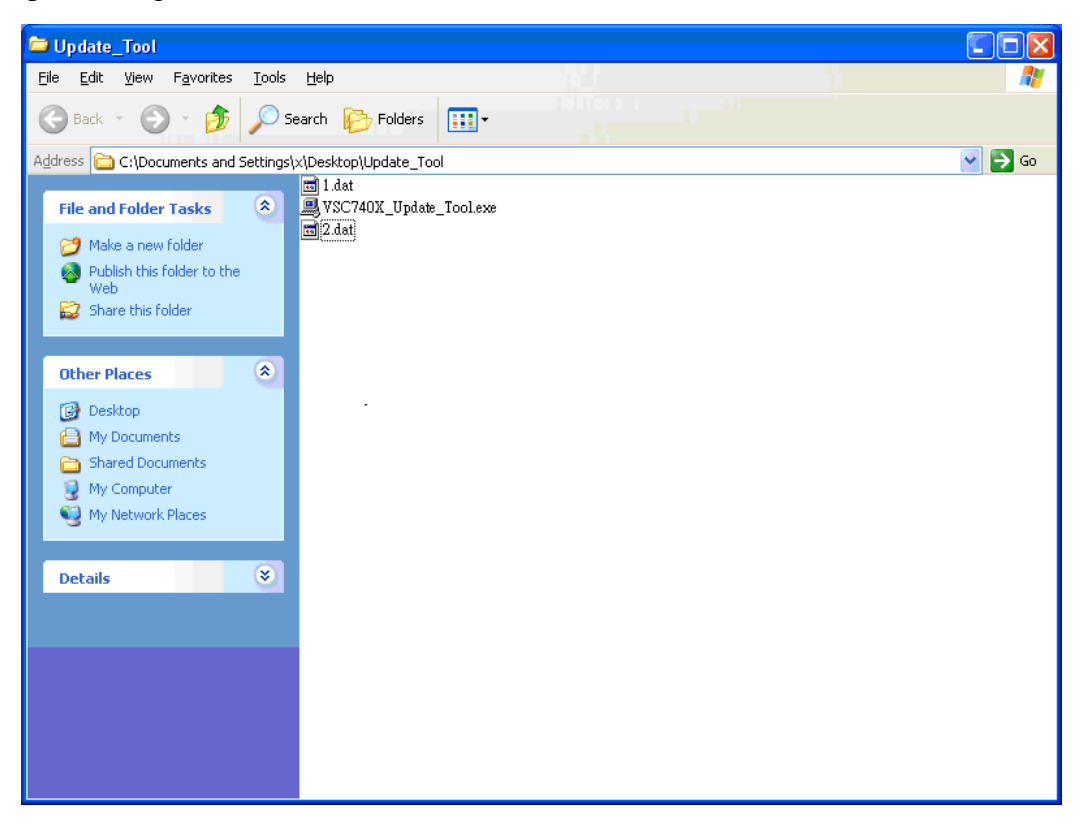

Step 3. Connect RJ-45 & console cable for WGSW-24040 directly which you want to upgrade IPv6 F/W.

Step 4. Double-click VSC740X\_Update\_Tool.exe. Enable "**Console Monitor**", check local IP address (PC's IP address who has update tool and new F/W) is correct or not and click "**Start**" button to start upgrade F/W.

| VSC-740X Update Tool 100623 |              |     |               |   |
|-----------------------------|--------------|-----|---------------|---|
| RS-232 COM port:            | СОМ1 💌       | Cor | nsole Monitor |   |
| Username:                   | admin        |     |               |   |
| Password:                   | admin        |     |               |   |
| Local IP address:           | 192.168.0.21 | -   | ]             |   |
| S                           | tart         |     | Exit          |   |
|                             |              |     |               |   |
|                             |              |     |               |   |
|                             |              |     |               | _ |
|                             |              |     |               |   |
|                             |              |     |               |   |
|                             |              |     |               |   |
|                             |              |     |               |   |
|                             |              |     |               |   |
|                             |              |     |               |   |

| VSC-740X Update Tool 100623                                                                                                    |  |  |  |  |
|----------------------------------------------------------------------------------------------------|--|--|--|--|
| RS-232 COM port: COM1 🔽 🔽 Console Monitor                                                                                                    |  |  |  |  |
| Username: admin                                                                                                    |  |  |  |  |
| Password: admin                                                                                                    |  |  |  |  |
| Local IP address: 192.168.0.21                                                                                                    |  |  |  |  |
| Start Exit                                                                                                    |  |  |  |  |
|                                                                                                    |  |  |  |  |
| conf_sec_open failed or size mismatch, creating defaults<br>W priv_IM 00:00:02 26/VTSS_PRIVILEGE_conf_read_stack#404:<br>Warning: conf_sec_open failed or size mismatch, creating defaults<br>W arp_insp 00:00:02 26/arp_inspection_conf_read_stack#1249:<br>Warning: conf_sec_open failed or size mismatch, creating defaults<br>W ip_guard 00:00:02 26/ip_source_guard_conf_read_stack#1520:<br>Warning: conf_sec_open failed or size mismatch, creating defaults<br>W psec_limit 00:00:02 26/PSEC_LIMIT_cfg_flash_read#491: Warning:<br>conf_sec_open() failed or size mismatch, creating defaults<br>W mvr 00:00:02 26/MVR_conf_read#1613: Warning: conf_sec_open<br>failed or size mismatch, creating defaults<br>W voice_vlan 00:00:02 26/VOICE_VLAN_conf_read_stack#2038:<br>Warning: conf_sec_open failed or size mismatch, creating defaults<br>W voice_vlan 00:00:02 26/VOICE_VLAN_conf_read_stack#2076:<br>Warning: conf_sec_open failed or size mismatch, creating defaults<br>W voice_vlan 00:00:02 26/VOICE_VLAN_conf_read_stack#2076:<br>Warning: conf_sec_open failed or size mismatch, creating defaults<br>W voice_vlan 00:00:02 26/VOICE_VLAN_conf_read_stack#1979:<br>Warning: conf_sec_open failed or size mismatch, creating defaults |  |  |  |  |

Setp 5. Wait about 5 min, when "**Operation complete window**" is display, the F/W process is upgrade finish.

| Infomation 🛛 🛛 🛛 |                     |  |
|------------------|---------------------|--|
| (į)              | Operation complete! |  |
| ĺ.               | OK                  |  |